## EHR Tutor.

## **Use the Grouping Feature for Clinical Activities**

The Grouping feature allows the lead instructor to create an Activity for clinical and then add subgroups for each clinical group/instructor. This will make it streamlined and efficient for lead instructors to make sure that all students have the same activity/instructions, with out building multiple courses and activities.

Let's see how this will work.

- 1. Go to Course List.
- 2. Click the **Go to Course** link for the specific course.
- 3. The Activities and Grading window opens. Click **Create New Activity**. The **Create New Activity** window opens.

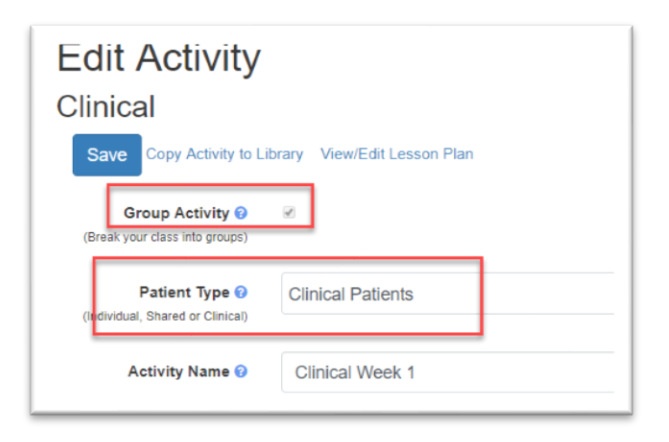

- 4. Select the **Group Activity** by clicking in the checkbox.
- 5. In the **Patient Type** field select Clinical Patient. Each student will receive a private copy of a blank chart.
- Continue to add the information for the activity and then save.
  The New activity will appear in the activity list with a plus sign next to the activity name.

| Create I | New Activity     | Copy from C                 | ourses Ad          | ld from Library        |                               |                                                                       |
|----------|------------------|-----------------------------|--------------------|------------------------|-------------------------------|-----------------------------------------------------------------------|
| Show     | 10 ¢ entries     |                             |                    |                        | Search:                       |                                                                       |
|          | Activity<br>Name | Due<br>Before <sup>↑↓</sup> | Patient<br>Type    | Visible to<br>Students | Student Charting by Patient 🕜 |                                                                       |
| 0        | Clinical Week    | k to                        | clinical           | ×                      |                               | Edit Activity<br>Grade<br>Charting<br>Delete<br>Activity<br>New Group |
| Showing  | se<br>groເ       | e<br>Ips 。                  | gies Institute, L. |                        | d new Previous                | 1 Next                                                                |

- 7. Click the **Plus** sign to see the first group that was added automatically.
- Click the New Group link to the left of the activity to add a new group for each of your clinical instructors/groups. (To see each added group, you will need to click the blue plus sign.)

After clicking the Blue Plus sign next to the activity, you will see a list of all added groups.

## EHR Tutor.

|          |                 | and and          | chading          | 2            | - 1       | Use Edit Group link  |                                                                 |
|----------|-----------------|------------------|------------------|--------------|-----------|----------------------|-----------------------------------------------------------------|
| Create I | New Activity Co | py from Courses  | Add from Library |              |           | to change name of    |                                                                 |
| Show     | 10 e entries    |                  |                  |              |           | group, due dates and | n:                                                              |
|          | Activity Name   | ţI               | Due Before       | Patient Type | Visible t | group members for    | ¢1                                                              |
| 0        | Clinical Week 1 |                  |                  | clinical     | *         | each group.          | Edit Activity<br>Grade Charting<br>Delete Activity<br>New Group |
|          | Group 2         |                  |                  | clinical     | ×         |                      | Edit Group<br>View Activity as Student                          |
|          | Group 3         |                  |                  | clinical     | ×         |                      | Edit Group<br>View Activity as Student                          |
|          | Mrs Smith M     | londay Fall 2018 | 08/24/2018 2300  | clinical     | 8         |                      | Edit Group                                                      |

9. Click the Edit Group link.

The Edit Group window opens.

| Child Activity Name 🕤                                             | Mrs Smith Monday Fall 2018               |                             |  |  |  |
|-------------------------------------------------------------------|------------------------------------------|-----------------------------|--|--|--|
|                                                                   |                                          |                             |  |  |  |
| Visible to Students 🕢                                             | 8                                        |                             |  |  |  |
|                                                                   | Optional: Schedule                       |                             |  |  |  |
|                                                                   | Visibility Start                         |                             |  |  |  |
|                                                                   | 2300)                                    |                             |  |  |  |
| Due Before                                                        | 08/24/2018 2300                          |                             |  |  |  |
| (e.g. 01/01/2000 2300) 😧                                          | Prevent Student                          |                             |  |  |  |
|                                                                   | Charting after due                       |                             |  |  |  |
|                                                                   | date g                                   |                             |  |  |  |
| Common Land                                                       |                                          |                             |  |  |  |
| Save                                                              |                                          |                             |  |  |  |
|                                                                   |                                          |                             |  |  |  |
| Members                                                           |                                          |                             |  |  |  |
| Members                                                           |                                          |                             |  |  |  |
| Members<br>Add members to Mrs Smith                               | Monday Fall 2018                         |                             |  |  |  |
| Members<br>Add members to Mrs Smith<br>Member                     | Monday Fall 2018<br>Member Type          | e-mail                      |  |  |  |
| Members<br>Add members to Mrs Smith<br>Member<br>Brianna Student2 | Monday Fall 2018<br>Member Type<br>users | e-mail<br>student2@demo.con |  |  |  |

- 10. Change group name, add due dates, dates visible and group members as desired.
  - Activity Name- Enter a name that will help you remember the purpose of the activity (i.e. Name of instructor, Days)
  - Visible to Student- If this box is checked the activity will be visible and available to your students when they go to the Course page for the course containing the activity.
    \*Notice that you can also make the activity scheduled to be visible at a specific date and time.
  - Due Date- Enter a due date and time for students if applicable.
  - Do not allow student charting after due date- Select this check box if you do not want the students to be able to open the chart after the due date/time. If the instructor wants the students to review and fix their original work the instructor must come back and uncheck this box.

STUDENTS WILL ONLY SEE THE GROUP THEY ARE ASSIGNED TO (see below).

| Add a Course | Clinical - Activities                         |
|--------------|-----------------------------------------------|
| Clinical     | Show 10 ¢ entries                             |
| Med Surg     | Activity Name                                 |
|              | Clinical Week 1<br>Mrs Smith Monday Fall 2018 |